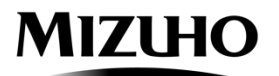

## バリデーションチェックツール

## 操作マニュアル

1.0版

2024年5月

## はじめに

本ツールは、Microsoft®Windows 上で動作するツールです。

本書は、「バリデーションチェックツール」の操作手順を解説した操作マニュアルです。

ご注意

- ・本書の一部または全部を無断で転載することは禁止されています。
- ・本書の内容は、将来予告なしに変更されることがあります。
- ・本書の内容については万全を期して作成しておりますが、万一誤りや記載もれなど、お気付きの点がございましたらご連絡ください。

Microsoft、および Windows は米国 Microsoft Corporation の米国およびその他の国における 登録商標です。

## もくじ

| 第1章 ご利用にあたって                               | 2  |
|--------------------------------------------|----|
| 1.1 ツールの概要                                 | 3  |
| 1.2 ご利用可能環境と利用条件                           | 4  |
| 1.2.1 環境条件                                 | 4  |
| 1.2.2 ファイル種類                               | 4  |
| 1.2.3 XML バージョン<br>1.2.4 ファイル 文字コード(池行コード) | 4  |
| 1.2.5 読込可能ファイルサイズ                          |    |
| 1.3 ツールのインストールについて                         | 5  |
| 第2章 バリデーションチェックツールの操作方法                    | 6  |
| 2.1 バリデーションチェックツールの起動                      | 7  |
| 2.2 確認ファイルの選択                              | 8  |
| 2.3 フォーマットチェックの実行                          | 11 |
| 2.4 エラーー覧ファイル出力                            | 14 |
| 2.5 エラーXML ファイル出力                          | 17 |
| 2.6 バリデーションチェックツールの終了                      | 20 |
| 第3章 エラー発生時の対処方法                            | 22 |
| 3.1 起動時のエラーについて                            | 23 |
| 3.2 ファイル読込時のエラーについて                        | 24 |
| 3.3 ファイル解析時のエラーについて                        | 25 |
| 3.4 ファイル解析が中断するエラーについて                     | 26 |
| 3.5 ファイル出力時のエラーについて                        |    |
| 3.6 その他の例外エラーについて                          | 31 |
| 別紙                                         | 32 |
| MX ファイルチェックエラー一覧                           | 33 |

# 第1章

## ご利用にあたって

この章では、ご利用にあたっての説明をいたします。

- ●ツールの概要
- ●ご利用可能環境と利用条件
- ●ツールのインストールについて

#### 1.1 ツールの概要

「バリデーションチェックツール」とは、お客さまが作成した XML 形式の送金依頼データファイル を投入することで、 XMLの構造チェック(エレメント名、エレメント階層化構造・構成、必須項目、入 力桁数、入力文字等)にご利用いただけるみずほ銀行独自ツールです(CSV 形式は対象外)。

接続テストや当行への送金依頼開始前に、送金依頼データファイルの形式チェックを実施することで、データ不備等に早期に気付くことができ、お客さまのシステム開発を円滑に進めることをサポートします。

「バリデーションチェックツール」は、当行からご案内した「みずほ版外国送金フォーマット(XML 形式).excel」の以下表の内容の形式チェックを実施します。

加えて、ISO版 ADP を利用のお客さまにおいては、当行からご案内した(株)NTT データの 「AnserDATAPORT®仕様書ー式」の「JX 手順\_接続インタフェース解説書【加入者編】】別紙\_ファイ ルフォーマット」のシート「BAH」についても、以下表の内容の形式チェックが可能です。 \*AnserDATAPORT®は、株式会社エヌ・ティ・ディ・データにおける登録商標です。

| Excel上の列   | C~P 列               | Q 列  | R 列        | S 列  | T 列  | U列   | ∨列      | Y~Z 列        |
|------------|---------------------|------|------------|------|------|------|---------|--------------|
| 項目名        | XML Tag             | Or   | Mult       | TYPE | MIN  | MAX  | 制限值     | 各タグの<br>利用可否 |
| 例)         | <nm></nm>           |      | [11]       | Text | 1    | 140  | {1,140} | 必須           |
| チェック<br>内容 | タ <b>グ名</b><br>称・順番 | 選択条件 | 繰り返し<br>回数 | データ型 | 最小桁数 | 最大桁数 | 制限值     | 必須項目<br>設定有無 |

\*全体のトランザクション件数、送金金額の桁数、データ形式等の一部項目について、X列「タグの説明」記載内容 についてチェックしている場合もあります(別紙「MXファイルチェックエラー一覧」の★を付した項目が対象です。)

※法人向け EB サービス別のフォーマットは以下 URL からダウンロードください。 「ホストコンピュータサービス(一括伝送)」「パソコンサービス(一括伝送)」をご利用のお客さま https://www.mizuhobank.co.jp/corporate/oshirase/iso20022\_adp/anserdataport.html

「みずほ e-ビジネスサイト(アップロード方式)」をご利用のお客さま https://www.mizuhobank.co.jp/special/iso20022\_ebs.html

なお、本ツールで確認できる範囲は形式的なチェックのみになります。業務的なチェック(お客さ ま番号や口座番号が実在しているか、送金指定日が銀行営業日か、項目間の相関関係が正当 か等々)はできません。送金指定日を入力するタグである<Dt>に「2000-01-01」と入力した場合、 形式は合っているため本ツールではエラーとなりませんが、実際に当行へ送金依頼する際には過 去の日付であるためエラーとなります。

## 1.2 ご利用可能環境と利用条件

#### 1.2.1 環境条件

- バリデーションチェックツールの環境条件は以下の通りです。
- ・対応 OS:Windows10

Windows11

- ・推奨メモリ:4GB(ギガバイト)以上
- ・アカウント権限:規定なし
- ・ディスプレイ最小解像度:1024×768 ピクセル

#### 1.2.2 ファイル種類

バリデーションチェックツールで利用可能な MX ファイルのフォーマットは以下の通りです。
 ・pain.001.001.09(含む、BAH(Business Application Header))
 \*XML ファイルは、ISO20022 に準拠した新たな電文フォーマットを意味します。

1.2.3 XML バージョン

XML のバーションは 1.0 です。

1.2.4 ファイル文字コード(改行コード)

バリデーションチェックツールで利用可能な MX ファイルの文字コード(改行コード)は以下の通りです。

- •UTF-8(CRLF)
- •UTF-8(CR)
- •UTF-8(LF)
- •UTF-8(なし)
- 1.2.5 読込可能ファイルサイズ 最大ファイルサイズ: 20MB

## みずほ銀行

4

インストール作業は必要ありません。

バリデーションチェックツール(MXCheckTool.exe)を起動することでご使用いただけます。 ※本ツールが圧縮(ZIP ファイル化)されている場合は、展開してから起動してください。

# 第2章

## バリデーションチェックツールの操作方法

この章では、バリデーションチェックツールの操作方法を説明します。

- ●バリデーションチェックツールの起動
- ●確認ファイルの選択
- ●フォーマットチェックの実行
- ●エラー一覧ファイル出力
- ●エラーXML ファイル出力
- ●バリデーションチェックツールの終了

## 2.1 バリデーションチェックツールの起動

バリデーションチェックツールを起動します。

#### 操作手順

1. ツール格納フォルダから「MXCheckTool.exe」をダブルクリック、または右クリック⇒「開く」を

選択します。

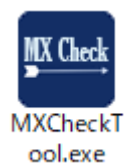

### 2. バリデーションチェックツールが起動します。

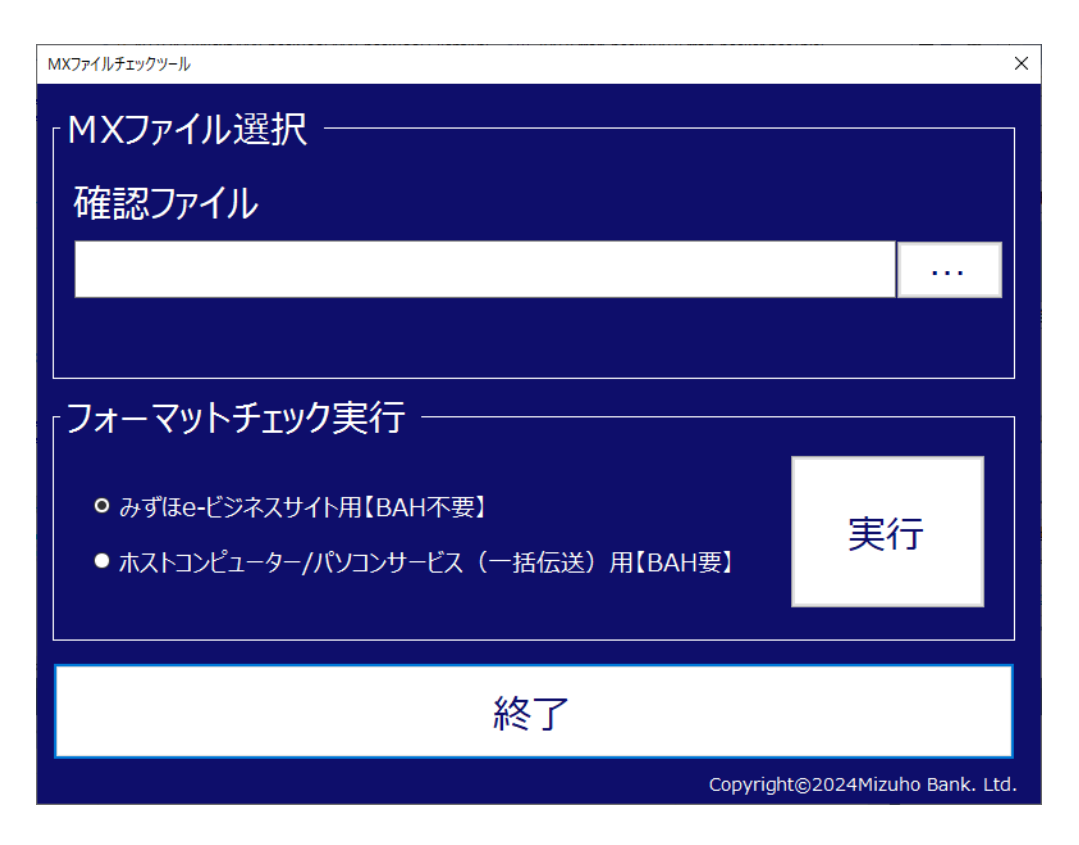

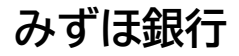

## 2.2 確認ファイルの選択

確認する MX ファイルを選択します。

※確認ファイル欄に直接入力、ファイルをドラッグ&ドロップで選択することも可能です。

操作手順

## 1. 画面右上の「…」(ファイル選択)ボタンをクリックします。

| MXファイルチェックツール                                                | ×                      |
|--------------------------------------------------------------|------------------------|
| 「MXファイル選択<br>確認ファイル                                          |                        |
|                                                              | ····                   |
| <br><sub> </sub> フォーマットチェック実行                                |                        |
| ● みずほe-ビジネスサイト用【BAH不要】<br>● ホストコンピューター/パソコンサービス(一括伝送)用【BAH要】 | 実行                     |
| 終了                                                           |                        |
| Copyright                                                    | ©2024Mizuho Bank. Ltd. |

#### 画面上の操作箇所

<MX ファイル選択>

| 項目        | 説明               |
|-----------|------------------|
| ファイル選択ボタン | 入力ファイルを選択してください。 |

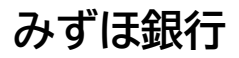

|                                         |                                   |                  |                  | a. MVT | コノリの検索 |   |   |
|-----------------------------------------|-----------------------------------|------------------|------------------|--------|--------|---|---|
| - · · · · · · · · · · · · · · · · · · · | PC > Windows (C) > WiA7P470       |                  | ~                | O MA   | アイルの使業 |   | - |
| 理 ▼ 新しいフォル・                             | Ø-                                |                  |                  |        |        | • | 1 |
| 4. カノ…カマカやマ                             | 名前                                | 更新日時             | 種類               | サイズ    |        |   |   |
| Y 9199 792X                             | C SampleTestData_OK.xml           | 2024/03/26 17:25 | Microsoft Edge H | 28 KE  | 3      |   |   |
| OneDrive                                |                                   |                  |                  |        |        |   |   |
| OneDrive                                |                                   |                  |                  |        |        |   |   |
| PC                                      | (                                 |                  |                  |        |        |   |   |
|                                         |                                   |                  |                  |        |        |   |   |
|                                         |                                   |                  |                  |        |        |   |   |
| > ネットワーク                                |                                   |                  |                  |        |        |   |   |
| ネットワーク                                  |                                   |                  |                  |        |        |   |   |
| ▶ ネットワーク                                |                                   |                  |                  |        |        |   |   |
| ▶ ネットワーク                                |                                   |                  |                  |        |        |   |   |
| ▶ <b>ネットワーク</b>                         |                                   |                  |                  |        |        |   |   |
| ▶ ネットワーク                                |                                   |                  |                  |        |        |   |   |
| ▶ ネットワーク                                |                                   |                  |                  |        |        |   |   |
| ▶ ネットワーク                                |                                   |                  |                  |        |        |   |   |
| ▶ ネットワーク                                |                                   |                  |                  |        |        |   |   |
| ▶ ネットワーク                                | 1/11-2 (N): SampleTestData OV was |                  |                  |        |        |   |   |

## 2. 「確認ファイルの選択」ダイアログが開きます。

## **3.** MX ファイルを選択し、「開く」ボタンをクリックします。

| 確認ファイル選択                 |                 |                |                  |                  |      |           | ×   |
|--------------------------|-----------------|----------------|------------------|------------------|------|-----------|-----|
| ← → ~ ↑ <mark> </mark> → | PC > Windows (C | :) > MXファイル    |                  | ~                | ۵ MX | ファイルの検索   | م   |
| 整理 ▼ 新しいフォル?             | 9-              |                |                  |                  |      |           | • • |
|                          | 名前              | ^              | 更新日時             | 種類               | サイズ  |           |     |
| ★ クイック アクセス              | C SampleTe      | stData_OK.xml  | 2024/03/26 17:25 | Microsoft Edge H | 28 k | В         |     |
| OneDrive                 |                 |                |                  |                  |      |           |     |
| OneDrive                 |                 |                |                  |                  |      |           |     |
| PC                       |                 |                |                  |                  |      |           |     |
| 🔿 ネットワーク                 |                 |                |                  |                  |      |           |     |
|                          |                 |                |                  |                  |      |           |     |
|                          |                 |                |                  |                  |      |           |     |
|                          |                 |                |                  |                  |      |           |     |
|                          |                 |                |                  |                  |      |           |     |
|                          |                 |                |                  |                  |      |           |     |
|                          |                 |                |                  |                  |      |           |     |
|                          |                 |                |                  |                  |      |           |     |
| 77                       | イル名(N): SampleT | estData_OK.xml |                  |                  | -    |           | ~   |
|                          |                 |                |                  |                  |      | 開く(0) キャン | セル  |
|                          |                 |                |                  |                  |      |           |     |

4. 選択されたファイルのパスが設定されます。

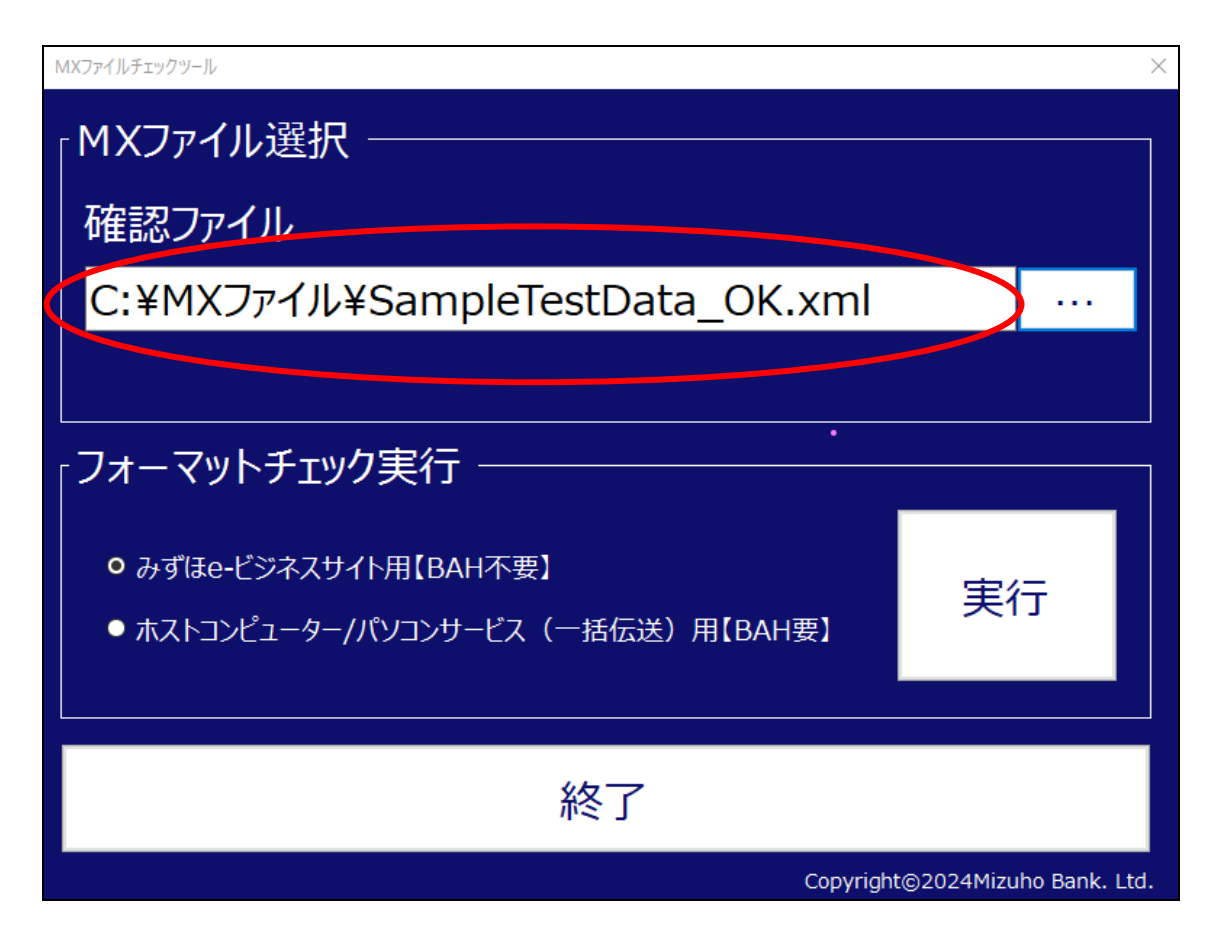

画面上の反映箇所

<MX ファイル選択>

| 項目     | 説明                  |
|--------|---------------------|
| 確認ファイル | 確認ファイルのパスを設定してください。 |

## 2.3 フォーマットチェックの実行

選択された MX ファイルのフォーマットチェックを実行します。

操作手順

## 1. 「形式選択」ボタンにてチェックする MX ファイルの形式を選択します。

・初期表示では、「みずほ e-ビジネスサイト用【BAH 不要】」が選択されています。

| MXファイルチェックツール                                                                          | $\times$  |
|----------------------------------------------------------------------------------------|-----------|
| 「MXファイル選択 ────                                                                         |           |
| 確認ファイル                                                                                 |           |
| C:¥MXファイル¥SampleTestData_OK.xml ·                                                      |           |
|                                                                                        |           |
| . フォーマットチェック実行                                                                         |           |
| <ul> <li>● みずほe-ビジネスサイト用【BAH不要】</li> <li>● ホストコンピューター/パソコンサービス(一括伝送)用【BAH要】</li> </ul> |           |
|                                                                                        |           |
| 終了                                                                                     |           |
| Copyright©2024Mizuho Ba                                                                | ank. Ltd. |

画面上の操作箇所

<フォーマットチェック実行>

| 項目   | 説明                                            |
|------|-----------------------------------------------|
| 形式選択 | BAH を含む MX ファイルか、BAH を含まない MX ファイルかを選択してください。 |

## 2. 「実行ボタン」をクリックします。

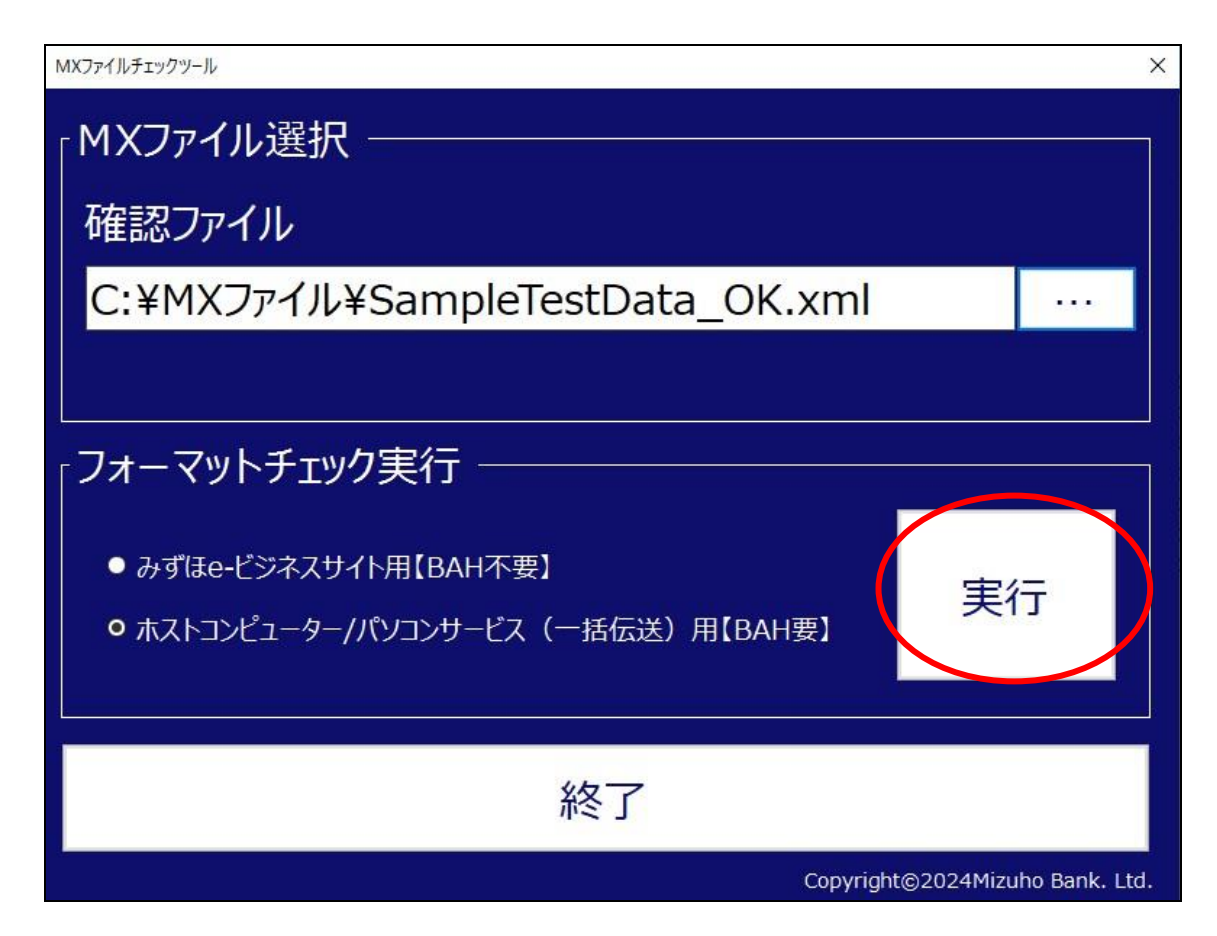

画面上の操作箇所

<フォーマットチェック実行>

| 項目    | 説明                    |
|-------|-----------------------|
| 実行ボタン | MX フォーマットのチェックを実行します。 |

## 3. MX ファイルのフォーマットチェック解析結果が表示されます。

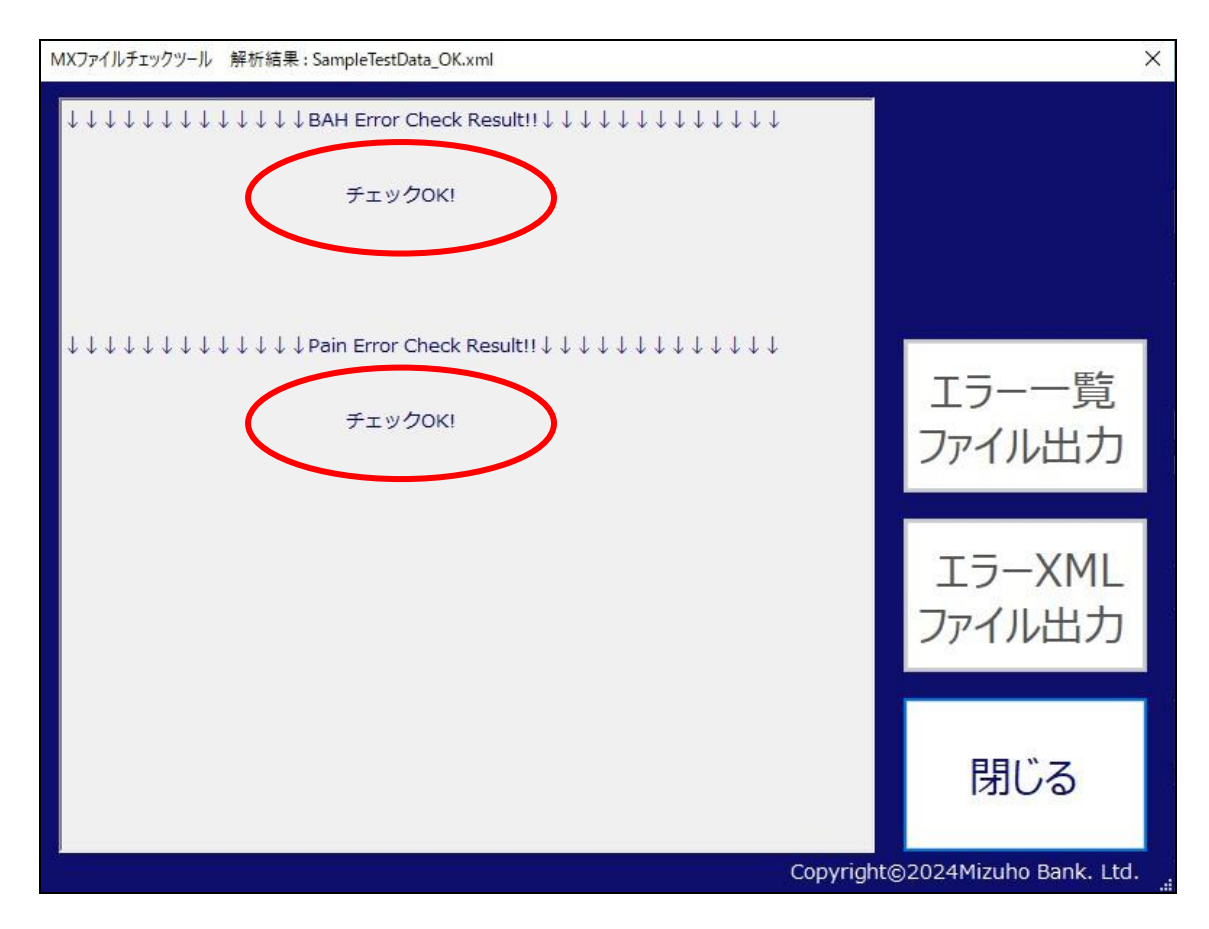

画面上の反映箇所

<出力情報>

| 項目   | 説明                      |
|------|-------------------------|
| 解析結果 | フォーマットチェックの解析結果が表示されます。 |

## 2.4 エラー一覧ファイル出力

解析結果を CSV 形式にてファイル出力します。

操作手順

### 1. 画面右側の「エラー一覧ファイル出力」ボタンをクリックします。

・エラーが検出されていない場合は「エラーー覧ファイル出力」ボタンは使用できません。
 ・XML 宣言が規定数と異なる場合も「エラーー覧ファイル出力」ボタンは使用できません。
 ーみずほ e-ビジネスサイト用【BAH 不要】選択時:XML 宣言は一つのみに対応
 ーホストコンピューター/パソコンサービス(一括伝送)用【BAH 要】選択時:XML 宣言は二つにのみ対応

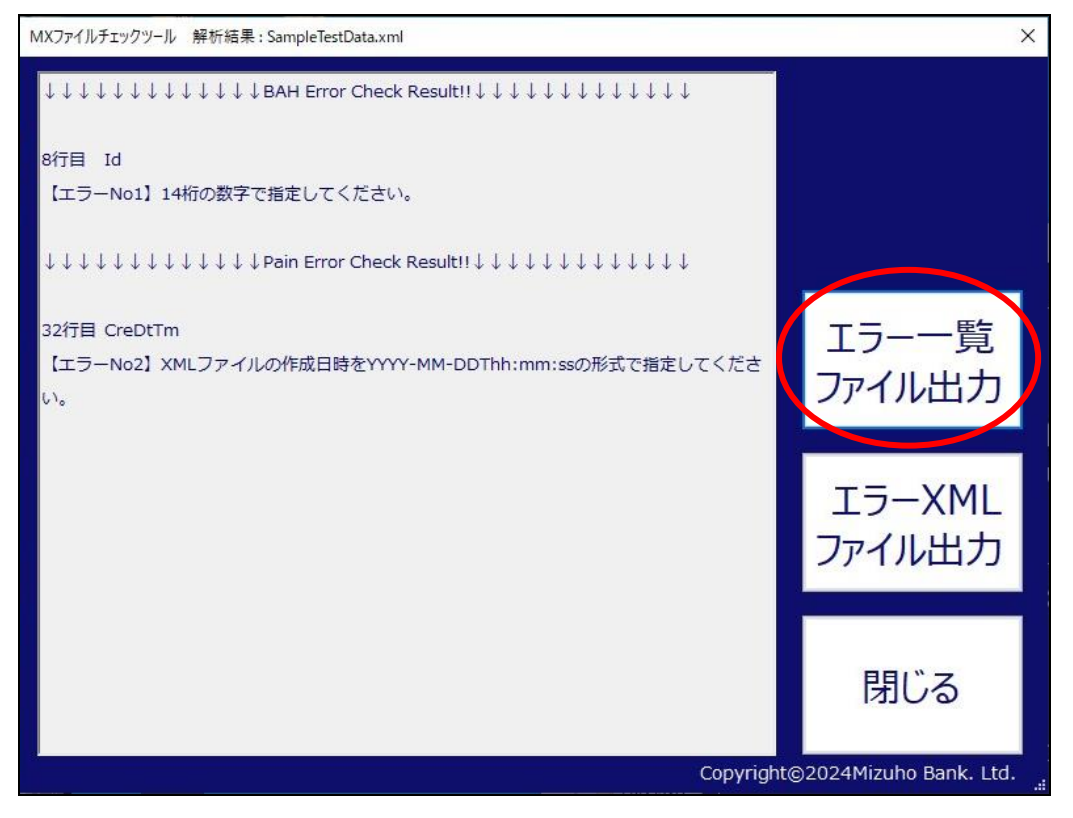

画面上の操作箇所

<ボタン操作>

| 項目             | 説明                  |
|----------------|---------------------|
| エラーー覧ファイル出力ボタン | CSV 形式のファイル出力を行います。 |

## 2. 「保存先ファイルの選択」ダイアログが開きます。

#### 保存先を選択し、「保存」ボタンをクリックします。

・デフォルトの出力ファイル名は「入力ファイル名」+[CheckResult.csv]が入力されます。

| sv出力                                                                               |                  |                   |             |          |
|------------------------------------------------------------------------------------|------------------|-------------------|-------------|----------|
| ← → ∽ ↑ 📙 C:¥MXファイル                                                                |                  |                   | ✓ ♂ MXファイルの | D検索 🔎    |
| 整理 ▼ 新しいフォルダー                                                                      |                  |                   |             | == +     |
| ★ クイック アクセス<br>○ OneDrive<br>● OneDrive                                            | 更新日時<br>検索条件に一致3 | 種類<br>する項目はありません。 | 912         |          |
| <ul> <li>□ オブジェクト</li> <li>↓ ダウンロード</li> <li>□ デスクトップ</li> <li>□ ドキュメント</li> </ul> |                  |                   |             |          |
| <ul> <li>■ ビグチャ</li> <li>■ ビデオ</li> <li>▶ ミュージック</li> <li>* Windows (C)</li> </ul> |                  |                   |             |          |
| ファイル名( <u>N</u> ): SampleTestDataCheckResult.csv                                   |                  |                   |             |          |
| ファイルの種類( <u>T</u> ): CSVファイル(*.csv)                                                |                  |                   | 6           |          |
| ヽ フォルターの非表示                                                                        |                  |                   | 保存()        | 5) キャンセル |

## 3. 「保存」ボタンをクリックすると保存先に CSV ファイルが作成されます。

| MXファイル                                                                                                    |                               |                  |                    | 10-   | ×   |
|----------------------------------------------------------------------------------------------------|-------------------------------|------------------|--------------------|-------|-----|
| ファイル ホーム 共有 表示                                                                                                    |                               |                  |                    |       | ~ ? |
| Image: A state of the state of the state |                               |                  |                    |       |     |
| ← → × ↑ 🦲 > PC > Wind                                                                                                    | dows (C:) > MXファイル ~ ひ        | MXファイルの検索        |                    |       | P   |
|                                                                                                    | 名前                            | 更新日時             | 種類                 | サイズ   |     |
| > 🖈 クイック アクセス                                                                                                    | C SampleTestData.xml          | 2.24/03/26 17:30 | Microsoft Edge H   | 28 KB |     |
| > 🔄 OneDrive                                                                                                    | SampleTestDataCheckResult.csv | 2/24/03/26 17:31 | Microsoft Excel CS | 1 KB  |     |
| > 📥 OneDrive                                                                                                    |                               |                  |                    |       |     |
| > = PC                                                                                                    |                               |                  |                    |       |     |
|                                                                                                    |                               |                  |                    |       |     |
| > - (-1.4.2                                                                                                    |                               |                  |                    |       |     |
|                                                                                                    |                               |                  |                    |       |     |
|                                                                                                    |                               |                  |                    |       |     |
|                                                                                                    |                               |                  |                    |       |     |
|                                                                                                    |                               |                  |                    |       |     |
|                                                                                                    |                               |                  |                    |       |     |
|                                                                                                    |                               |                  |                    |       |     |
|                                                                                                    |                               |                  |                    |       |     |
|                                                                                                    |                               |                  |                    |       |     |
| 2 個の項目                                                                                                    |                               |                  |                    |       |     |

#### <出力情報>

| 項目        | 説明                         |
|-----------|----------------------------|
| 出力ファイルの形式 | 文字コード:UTF-8 BOM 有          |
|           | 区切り文字: , (カンマ)             |
| 出力項目      | 行数:エラー個所の行数                |
|           | タグ:エラーとなったタグ名              |
|           | エラーNo:エラーの番号               |
|           | エラー内容:エラー内容(ダブルクォーテーション囲み) |
|           | なお、メッセージ内の予約文字(<>"'&)は全角で  |
|           | 出力されます。                    |
|           | 階層:タグ迄の階層                  |

<出力例>

| ⊟ চে° ° ÷                                                      | SampleTestData      | CheckResult.csv - Excel                                                                                 |                                        |                                             | ×    |
|----------------------------------------------------------------|---------------------|----------------------------------------------------------------------------------------------------|----------------------------------------|---------------------------------------------|------|
| ファイル ホーム 挿入 ページ レイアウト                                          | 数式 データ 校閲           | 表示 開発 ロード                                                                                               | *テスト チーム ₽                             | 操作アシス 8                                     | 共有   |
| BIZ UDPゴシック - 9<br>BD/dth ↔ BIZ UDPゴシック - 9<br>B I U - □ - △ - |                     | 標準     ▼          □ ▼     •     •     •     ●       •     •     •     •     ●       •     •     •     ● | 条件付き書式 ▼<br>テーブルとして書式設定 ▼<br>セルのスタイル ▼ | 翻挿入 · ∑ · 2 · · · · · · · · · · · · · · · · |      |
| クリップボード は フォント                                                 | い 配置                | 5 数値 5                                                                                                  | スタイル                                   | セル編集                                        | ~    |
| A1 $\checkmark$ : $\times \checkmark f_x$                      | 行数                  |                                                                                                    |                                        |                                             | ~    |
| A B C                                                          | D E                 | F G                                                                                                    | н                                      | I J                                         | I.▲  |
| 1 行数 タグ エラーNo                                                  | エラー内容階層             |                                                                                                    |                                        |                                             |      |
| 2 8行日 Id 【エフーNO1】<br>2 22行日 CroDtTm 【エラーNo2】                   | 14桁の数字で AppHdr->    | Fr->Orgid->id->Orgic<br>->CetmrCd+TrfInitn->                                                            | 1->Othr->Id                            |                                             |      |
|                                                                | XML2 P1/00 Document | ->cstillcut militit->                                                                                   | GrpHur->CreDt III                      |                                             |      |
| 5                                                              |                     |                                                                                                    |                                        |                                             |      |
| 6                                                              |                     |                                                                                                    |                                        |                                             |      |
| 7                                                              |                     |                                                                                                    |                                        |                                             |      |
| 8                                                              |                     |                                                                                                    |                                        |                                             |      |
| 9                                                              |                     |                                                                                                    |                                        |                                             |      |
| 10                                                             |                     |                                                                                                    |                                        |                                             |      |
| 12                                                             |                     |                                                                                                    |                                        |                                             |      |
| 13                                                             |                     |                                                                                                    |                                        |                                             |      |
| 14                                                             |                     |                                                                                                    |                                        |                                             |      |
| 15                                                             |                     |                                                                                                    |                                        |                                             |      |
| 16                                                             |                     |                                                                                                    |                                        |                                             |      |
| 17                                                             |                     |                                                                                                    |                                        |                                             |      |
| 18                                                             |                     |                                                                                                    |                                        |                                             |      |
| 19                                                             |                     |                                                                                                    |                                        |                                             |      |
| 20                                                             |                     |                                                                                                    |                                        |                                             |      |
| 22                                                             |                     |                                                                                                    |                                        |                                             |      |
| 23                                                             |                     |                                                                                                    |                                        |                                             |      |
| 24                                                             |                     |                                                                                                    |                                        |                                             | -    |
| SampleTestDataCheck                                            | Result (+)          | : •                                                                                                    |                                        |                                             | Þ    |
| 準備完了 闘                                                         |                     |                                                                                                    |                                        | +                                           | 100% |

## 2.5 エラーXML ファイル出力

解析結果を XML 形式にてファイル出力します。

#### 操作手順

1. 画面右側の「エラーXML ファイル出力」ボタンをクリックします

・エラーが検出されていない場合は「エラー一覧ファイル出力」ボタンは使用できません。
 ・xml 宣言が規定数と異なる場合も「エラー一覧ファイル出力」ボタンは使用できません。
 -みずほ e-ビジネスサイト用【BAH 不要】選択時:xml 宣言は一つのみに対応
 -ホストコンピューター/パソコンサービス(一括伝送)用【BAH 要】選択時:xml 宣言は二つにのみ対応

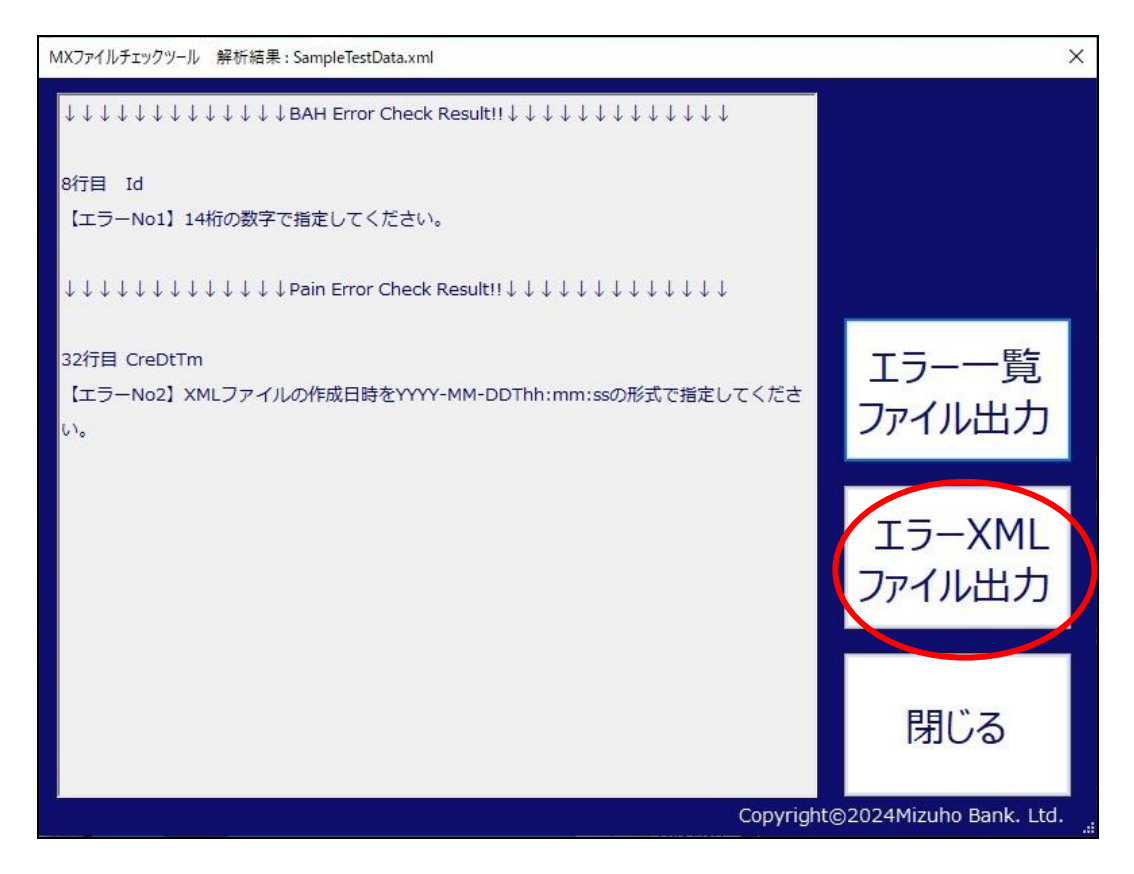

#### <ボタン操作>

| 項目               | 説明                  |
|------------------|---------------------|
| エラーXML ファイル出力ボタン | XML 形式のファイル出力を行います。 |

## 2. 「保存先ファイルの選択」ダイアログが開きます。保存先を選択し、「保存」ボタンをクリックし

ます。

・デフォルトの出力ファイル名は「入力ファイル名」+[CheckResult.xml]が入力されます。

|                              |                            |                  |                  | 1-1 |          | -    |   |
|------------------------------|----------------------------|------------------|------------------|-----|----------|------|---|
| → · ↑ 📙 > F                  | PC > Windows (C:) > MXファイル |                  | ~                | 0   | MXファイルの検 |      | Q |
| 管理 ▼ 新しいフォルダ                 | -                          |                  |                  |     |          | EE 👻 | ? |
| * 0/0                        | 名前                         | 更新日時             | 種類               | サイス | ζ        |      |   |
| × 9199 792X                  | C SampleTestData.xml       | 2024/03/26 17:30 | Microsoft Edge H |     | 28 KB    |      |   |
| OneDrive                     |                            |                  |                  |     |          |      |   |
| <ul> <li>OneDrive</li> </ul> |                            |                  |                  |     |          |      |   |
| PC                           |                            |                  |                  |     |          |      |   |
| 🧊 3D オブジェクト                  |                            |                  |                  |     |          |      |   |
| 🕹 ダウンロード                     |                            |                  |                  |     |          |      |   |
| デスクトップ                       |                            |                  |                  |     |          |      |   |
| 💮 ドキュメント                     |                            |                  |                  |     |          |      |   |
| 📰 ピクチャ                       |                            |                  |                  |     |          |      |   |
| 📕 ビデオ                        |                            |                  |                  |     |          |      |   |
| 🎝 ミュージック                     |                            |                  |                  |     |          |      |   |
| * Windows (C)                |                            |                  |                  |     |          |      |   |
| ファイル名(N): Sam                | pleTestDataCheckResult.xml |                  |                  |     |          |      | - |
| ファイルの種類(T): XML              | .ファイル(*.xml)               |                  |                  |     |          |      |   |
|                              |                            |                  |                  | 1   |          |      |   |
| フォルダーの非表示                    |                            |                  |                  | (   | 保存(S)    | キャンセ | h |

## 3. 「保存」ボタンをクリックすると保存先に XML ファイルが作成されます。

|             | Vindows (C:) > MXファイル 🗸 🗸         | MXファイルの検索        |                    |       | 1 |
|-------------|-----------------------------------|------------------|--------------------|-------|---|
|             | 名前                                | 更新日時             | 種類                 | サイズ   |   |
| ◆ クイック アクセス | C SampleTestData.xml              | 2024/03/26 17:30 | Microsoft Edge H   | 28 KB |   |
| OneDrive    |                                   | 2024/03/26 17:31 | Microsoft Excel CS | 1 KB  |   |
| OneDrive    | 💽 💽 SampleTestDataCheckResult.xml | 202/03/26 17:34  | Microsoft Edge H   | 28 KB |   |
|             |                                   |                  |                    |       |   |
|             |                                   |                  |                    |       |   |

#### <出力情報>

| 項目        | 説明                                  |
|-----------|-------------------------------------|
| 出力ファイルの形式 | 文字コード:UTF-8 BOM なし                  |
| 出力項目      | エラーとなった個所に、エラーNoとエラー内容が付加されます。      |
|           | なお、エラーメッセージ内の予約文字(<>"'&)は全角で出力されます。 |

#### <出力例>

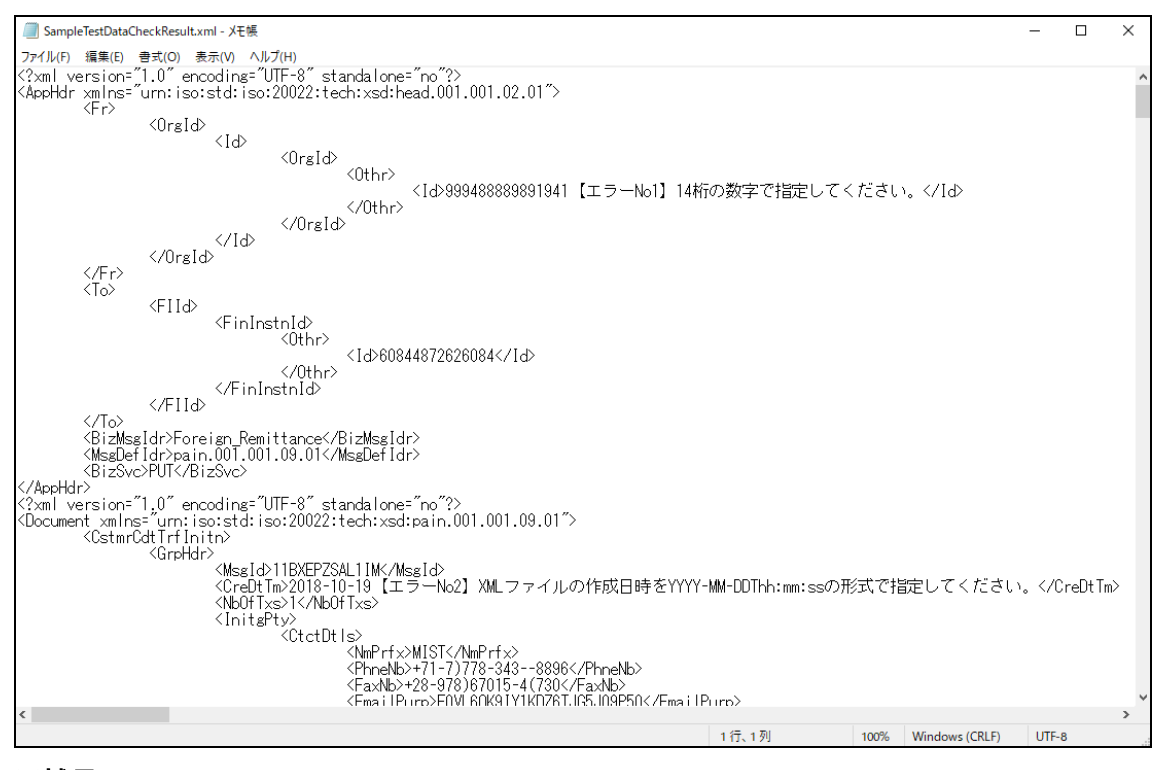

#### ※補足

BAH 付きの出力結果については、標準的なブラウザで表示を確認することができません。

メモ帳などのテキスト編集アプリでご確認いただくか、一度テキスト編集アプリで開いていただき、 xml 宣言毎に別ファイルに保存していただくことで、ブラウザ上でもご確認いただけます。

## 2.6 バリデーションチェックツールの終了

バリデーションチェックツールを終了します。

操作手順

1. 解析結果の表示画面が開いている場合、画面右下の「閉じる」ボタンをクリックします。

※解析結果の表示画面が閉じられている場合、次の手順へ進んでください。

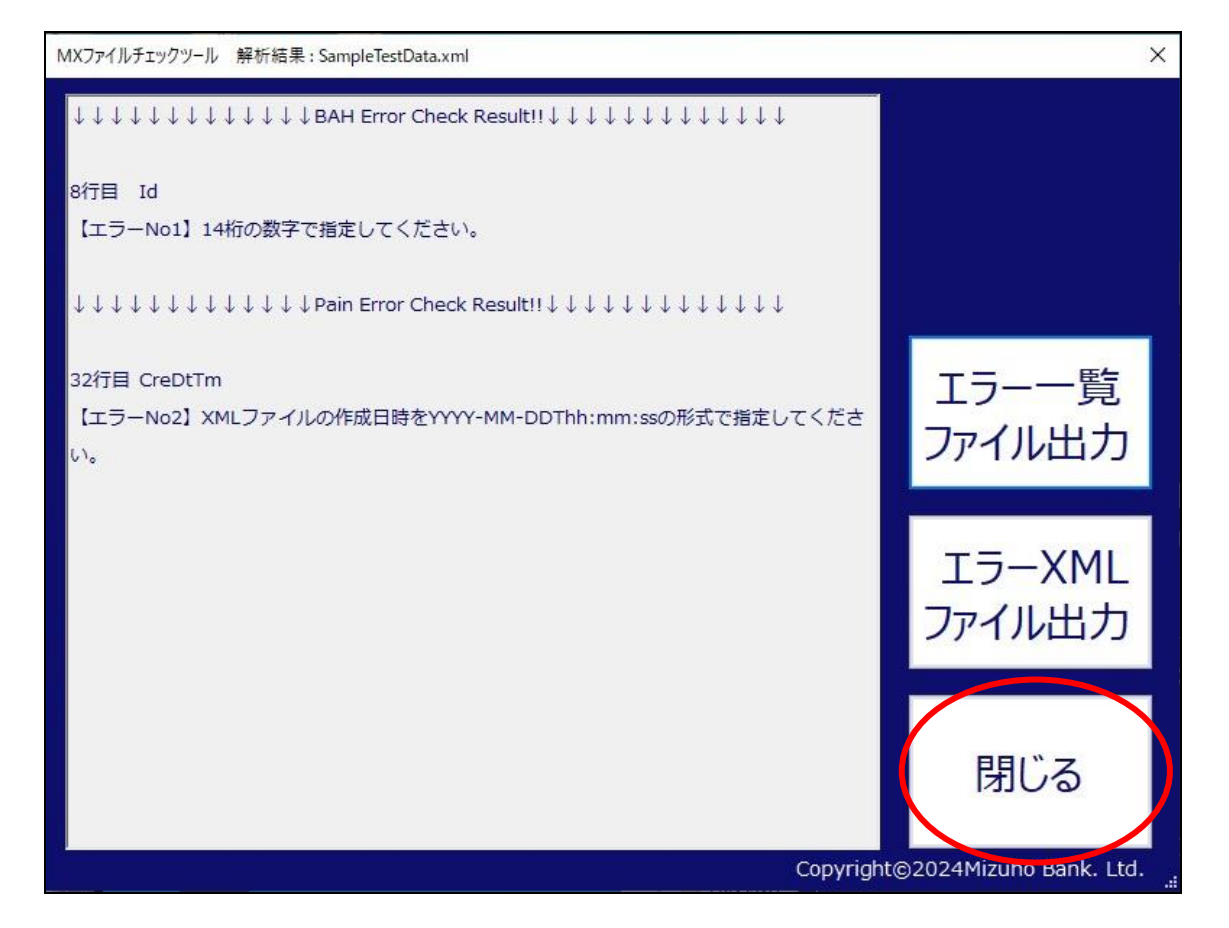

<ボタン操作>

| 項目     | 説明                            |
|--------|-------------------------------|
| 閉じるボタン | 解析結果画面を閉じ、ファイル選択画面をアクティブにします。 |

2. 確認ファイルの選択画面が表示されている場合、「終了」ボタンをクリックします。 バリデーションチェックツールが終了します。

| MXファイルチェックツール                                                |                    | $\times$ |
|--------------------------------------------------------------|--------------------|----------|
| 「MXファイル選択                                                    |                    |          |
| 確認ファイル                                                       |                    |          |
| C:¥MXファイル¥SampleTestData_OK.xml                              |                    |          |
|                                                              |                    |          |
| ・<br>「フォーマットチェック実行                                           |                    |          |
| ● みずほe-ビジネスサイト用【BAH不要】<br>● ホストコンピューター/パソコンサービス(一括伝送)用【BAH要】 | 実行                 |          |
| 終了                                                           |                    |          |
| Copyrigh                                                     | t⊜2∪24Mizuho Bank. | Ltd.     |

<ボタン操作>

| 項目    | 説明              |
|-------|-----------------|
| 終了ボタン | アプリケーションを終了します。 |

エラー対処編

困ったときにお読みください

第3章

## エラー発生時の対処方法

この章では、エラー発生時の対処のしかたを説明します。

●起動時のエラーについて

- ●ファイル読込時のエラーについて
- ●ファイル解析時のエラーについて
- ●ファイル解析が中断する
- ●ファイル出力時のエラーについて
- ●その他の例外エラーについて

## 3.1 起動時のエラーについて

バリデーションチェックツール起動時において、エラーが発生する場合があります。 本項では表示されるメッセージについて説明をします。 対処方法については、メッセージ内容と下記表をご確認ください。

<起動時に出力されるメッセージ>

| エラーメッセージ    | 原因       | 対処のしかた            | 備考 |
|-------------|----------|-------------------|----|
| このツールは複数起動  | ツールの多重起動 | 起動中のツールを終了し、      | _  |
| できません。      |          | 再実行してください。終了      |    |
| 実行中のツールを閉じて |          | 方法は 20 ページの 2.6 バ |    |
| から起動してください。 |          | リデーションチェックツール     |    |
|             |          | の終了を参照ください。       |    |

## 3.2 ファイル読込時のエラーについて

ファイル読込時において、エラーが発生する場合があります。 本項では表示されるメッセージについて説明をします。 対処方法については、メッセージ内容と下記表をご確認ください。

| エラーメッセージ        | 原因        | 対処のしかた            | 備考 |
|-----------------|-----------|-------------------|----|
| (ワーニングメッセージ)    |           |                   |    |
| 指定のファイルが存在しま    | 入力ファイルが   | 入力ファイルを正しく指定してく   | -  |
| せん。再度チェックするフ    | 見つからない。   | ださい。              |    |
| ァイルを選んでください。    |           |                   |    |
| ファイルサイズが 20MB を | 入力ファイルの   | 入力ファイルの指定が誤ってい    | _  |
| 超えるファイルには対応し    | サイズが 20MB | ないことを確認し、入力ファイル   |    |
| ていません。          | を超えている。   | のサイズを 20MB 以内に修正し |    |
| 再度チェックするファイル    |           | て、再実行してください。      |    |
| を選んでください。       |           |                   |    |
| ファイルサイズが 0 バイト  | 入力ファイルの   | 入力ファイルの指定が誤ってい    | _  |
| です。             | サイズが0バイ   | ないことを確認して、再実行して   |    |
| 再度チェックするファイル    | トである。     | ください。             |    |
| を選んでください。       |           |                   |    |

## 3.3 ファイル解析時のエラーについて

ファイル読込時において、エラーが発生する場合があります。

本項では表示されるメッセージについて説明をします。

対処方法については、メッセージ内容と下記表をご確認ください。

<ファイル読込時に出力されるメッセージ>

| エラーメッセージ                                                                                        | БП                  | ᆎᇭᅎᆝᅕᆂ                  | 供来        |
|-------------------------------------------------------------------------------------------------|---------------------|-------------------------|-----------|
| (ワーニングメッセージ)                                                                                    | 原因                  | 対処のしかに                  | 加行        |
| 取扱可能文字コードは Unicode                                                                              | 入力ファイルの文字コー         | 入力ファイルの文字コードを Unicode   | BOM の有無につ |
| (UTF-8)のみとなります。                                                                                 | ドが Unicode (UTF-8)以 | (UTF-8)に変更して、再実行してください。 | いては、どちらで  |
| この画面を閉じてファイルを選びな                                                                                | 外になっている。            |                         | も対応しておりま  |
| おしてください。                                                                                        |                     |                         | す。        |
| XML 宣言( xml version="1.0"</td <td>XML 宣言が存在しない。</td> <td>入力ファイルに xml 宣言が正しく記述され</td> <td>_</td> | XML 宣言が存在しない。       | 入力ファイルに xml 宣言が正しく記述され  | _         |
| encoding="UTF-8" standalone="                                                                   |                     | ていることを確認して、再実行してくださ     |           |
| no"?>のタグ)が見つかりませんで                                                                              |                     | い。                      |           |
| した。                                                                                             |                     |                         |           |
| XML宣言( xml version="1.0"</td <td>XML 宣言が 3 個所以上</td> <td>対応する MX ファイルを用意して、再実行</td> <td>-</td>  | XML 宣言が 3 個所以上      | 対応する MX ファイルを用意して、再実行   | -         |
| encoding="UTF-8" standalone="                                                                   | 存在する。               | してください。                 |           |
| no"?>のタグ)が3つ以上見つかり                                                                              |                     |                         |           |
| ました。                                                                                            |                     |                         |           |
| XML 宣言( xml version="1.0"</td <td>BAH 不要を選択し、入力</td> <td>対応する MX ファイルを用意するか、チェッ</td> <td>-</td> | BAH 不要を選択し、入力       | 対応する MX ファイルを用意するか、チェッ  | -         |
| encoding="UTF-8" standalone="                                                                   | ファイルの XML 宣言が複      | ク形式の選択を BAH 要に変更して、再実   |           |
| no"?>のタグ)が複数見つかりまし                                                                              | 数存在する。              | 行してください。                |           |
| た。BAH をチェックする際にはこの                                                                              |                     |                         |           |
| 画面を閉じて伝送用(BAH 要)を選                                                                              |                     |                         |           |
| 択してください。                                                                                        |                     |                         |           |
| XML 宣言( xml version="1.0"</td <td>BAH 不要を選択し、入力</td> <td>対応する MX ファイルを用意するか、チェッ</td> <td></td>  | BAH 不要を選択し、入力       | 対応する MX ファイルを用意するか、チェッ  |           |
| encoding="UTF-8" standalone="                                                                   | ファイルの XML 宣言が2      | ク形式の選択を BAH 不要に変更して、再   |           |
| no"?>のタグ)は、BAH•Pain.001 そ                                                                       | 箇所存在しなかった。          | 実行してください。               |           |
| れぞれに必要です。                                                                                       |                     |                         |           |

## 3.4 ファイル解析が中断するエラーについて

ファイル解析中にエラーが発生し、解析が中断する場合があります。ファイル解析が中断した際は、ファイルに複数のエラーがあっても解析中断の原因となったエラーのみ表示されます。 本項では表示されるメッセージについて説明をします。対処方法については、メッセージ内容と 下記表をご確認ください。

<ファイル解析が中断される際に出力されるメッセージ>

| エラーメッセージ           | 原因         | 対処のしかた           | 備考 |
|--------------------|------------|------------------|----|
| (ワーニングメッセージ)       |            |                  |    |
| 予約文字「く」が使用されていま    | タグ以外で予約文字  | 入力ファイル内のタグ名もしくは値 | -  |
| す。エスケープ文字を使用してく    | 「く」が使用されてい | を確認して不要な「く」の削除、も |    |
| ださい。(<⇒<)          | る。         | しくは必要な「>」を追加して、再 |    |
| ※以降の構造が正しく解釈でき     |            | 実行してください。        |    |
| ません。チェックを中断します。    |            |                  |    |
| ※メッセージ内の予約文字       |            |                  |    |
| (<>"'&)は全角で出力されます。 |            |                  |    |
| タグの開始終了が正しくありませ    | 開始タグに対応した  | 開始タグと終端タグの対応関係を  | -  |
| ん。終端タグを確認してくださ     | 終端タグが検出でき  | 修正して、再実行してください。  |    |
| い。                 | ない。        |                  |    |
|                    |            |                  |    |
| タグの開始終了が正しくありませ    |            |                  |    |
| ん。開始タグを確認してくださ     |            |                  |    |
| い。                 |            |                  |    |
| ※以降の構造が正しく解釈でき     |            |                  |    |
| ません。チェックを中断します。    |            |                  |    |
|                    |            |                  |    |
|                    |            |                  |    |
|                    |            |                  |    |
|                    |            |                  |    |

| エラーメッセージ        | 原因                | 対処のしかた           | 備考 |
|-----------------|-------------------|------------------|----|
| (ワーニングメッセージ)    |                   |                  |    |
| タグ名に使用不可文字が使用さ  | タグ名に以下の文字以        | タグ名から使用可能文字以外の   |    |
| れています。          | 外が使用されている。        | 文字を削除して、再実行してくださ |    |
| ※以降の構造が正しく解釈でき  | (SPC)(HT)(LF)(CR) | い。               |    |
| ません。チェックを中断します。 | !‴#\$%&'()*+,/    |                  |    |
|                 | 0123456789:;<=>?  |                  |    |
|                 | @ABCDEFGHIJKLMNO  |                  |    |
|                 | PQRSTUVWXYZ[¥]^_  |                  |    |
|                 | `abcdefghijklmno  |                  |    |
|                 | pqrstuvwxyz{ }~   |                  |    |

#### <エラー例>

| MXファイルチェックツール 解析結果:SampleTestData.text                                                                                                    | ×                      |
|----------------------------------------------------------------------------------------------------|------------------------|
| $\downarrow \downarrow \downarrow \downarrow \downarrow \downarrow \downarrow \downarrow \downarrow \downarrow \downarrow \downarrow \downarrow \downarrow \downarrow \downarrow \downarrow \downarrow \downarrow $ |                        |
| チェックοκ!                                                                                                    |                        |
| ↓↓↓↓↓↓↓↓↓↓↓↓↓↓↓↓↓↓↓↓↓↓↓↓↓↓↓↓↓↓↓↓↓↓↓↓                                                                                                    | エラー一覧<br>ファイル出力        |
| 294行目 Dtls<br>【エラーNo2】タグの開始終了が正しくありません。開始タグを確認してください。<br>※以降の構造が正しく解釈できません。チェックを中断します。                                                                                                    | エラーXML<br>ファイル出力       |
|                                                                                                    | 閉じる                    |
| Copyright                                                                                                    | ©2024Mizuho Bank. Ltd. |

#### <エラー一覧ファイル出力例>

開始タグに対応した終端タグが検出できない場合は、終了タグの階層は表示されません。

|                                         |             | San      | npleTestData                                                                                                    | CheckResu    | lt.csv - E>  | cel          |            |             | l I                         | <b>五</b> —  |     | ×             |
|-----------------------------------------|-------------|----------|----------------------------------------------------------------------------------------------------|--------------|--------------|--------------|------------|-------------|-----------------------------|-------------|-----|---------------|
| ファイル                                    | <b>т−</b> ⊿ | 挿入 /     | ページ レイアウト                                                                                                    | 数式           | データ          | 校閲           | 表示         | 開発          | ♀ 操作ア                       | シス          | 8   | 共有            |
| utu 😾                                   | ≩= ≩×       | 標準       | • <b>•</b>                                                                                                    | <u>A</u> - 👌 | •            | 游ゴシック        | <u> ケー</u> | 9 •         | <u>□<u></u>↑ <u>o</u>].</u> | +  ₽        | ₽ » |               |
| A1                                      | <b>*</b>    | ×v       | f <sub>x</sub>                                                                                                    | テ数           |              |              |            |             |                             |             |     | ~             |
| A                                       | В           | С        | D                                                                                                    | E            | F            | G            | Н          | 1           | J                           | К           | L   | N 🔺           |
| 1 行数                                    | タグ          | ± = −No  | エラー内容階                                                                                                    |              | otos:C dtT.f | laita - Davi |            | efTulef > D | rito-Data -                 | Dtla > Ctru |     |               |
| 294行目                                   | Dtis        | (15-N    | タ始正りんタ記だ※構しでん<br>すってい路<br>がののが<br>しくせ<br>始確<br>てい<br>い<br>路<br>で<br>た<br>い<br>路<br>が<br>で<br>た<br>、<br>が<br>や<br>に<br>く<br>お<br>が<br>で<br>の<br>の<br>が<br>が<br>が<br>た<br>し<br>て<br>お<br>し<br>て<br>い<br>に<br>、<br>が<br>の<br>の<br>の<br>が<br>の<br>が<br>の<br>が<br>の<br>の<br>の<br>が<br>の<br>の<br>の<br>の<br>が<br>の<br>の<br>の<br>の<br>の<br>の<br>の<br>の<br>の<br>の<br>の<br>の<br>の<br>の<br>の<br>の<br>の<br>の<br>の<br>の |              | sumoutin     |              | un - Cut   | 111 AUL-28, | su yr pug->                 | Jus->Cuy    |     |               |
| 3 / / / / / / / / / / / / / / / / / / / | SampleTe    | stDataCh | を中断し<br>ます。<br>eckResult                                                                                                    | ÷            |              |              | : •        |             | ····                        |             | +   | ►<br>►<br>90% |

<エラーXML ファイル出力例>

解析が中断した場合、エラーXML ファイルにはエラー箇所以降に記載の MX ファイル内容は出力 されません。

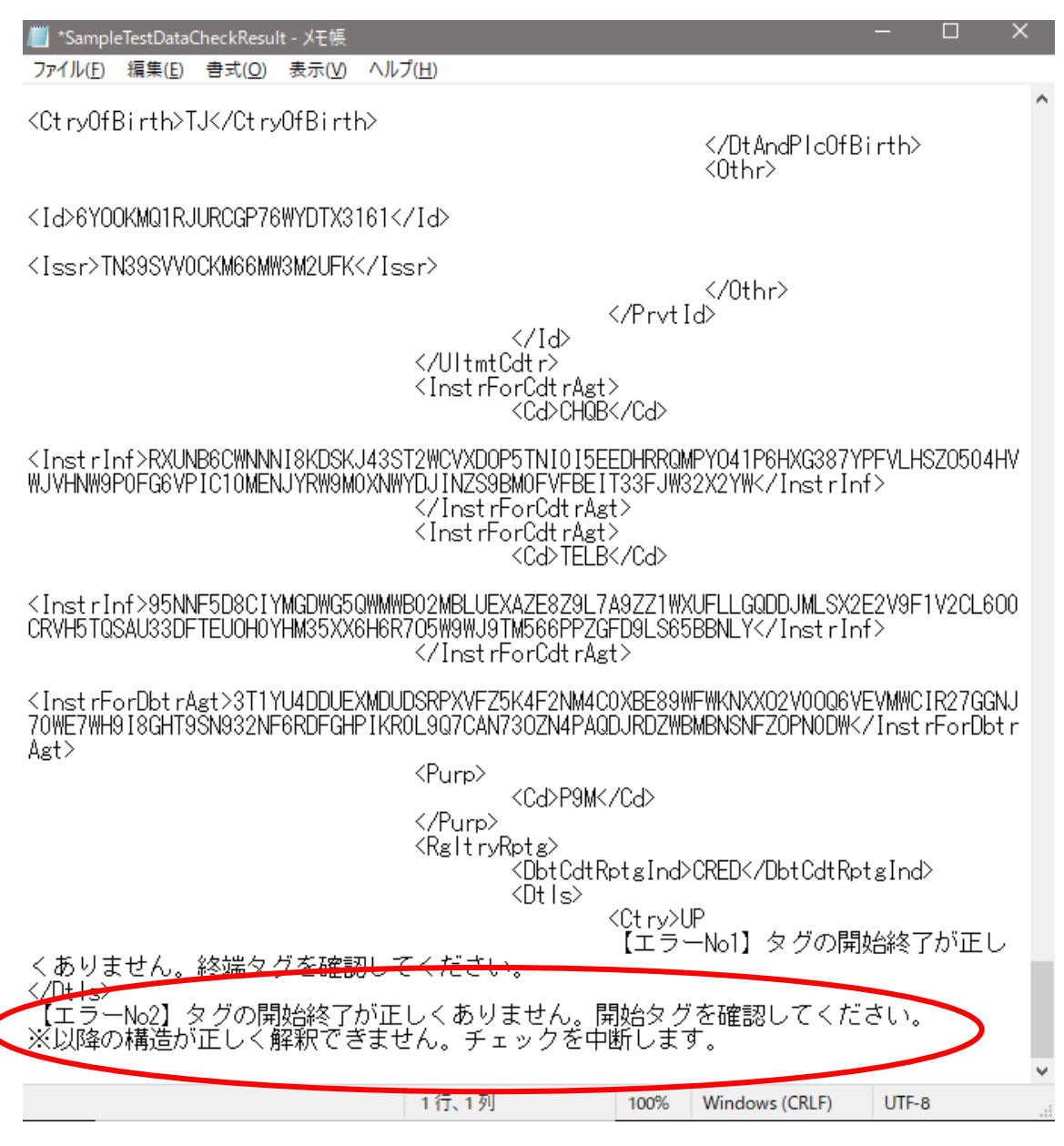

## 3.5 ファイル出力時のエラーについて

ファイル出力時において、エラーが発生する場合があります。

本項では表示されるメッセージについて説明をします。対処方法については、メッセージ内容と 下記表をご確認ください。

#### <ファイル出力時に出力されるメッセージ>

| エラーメッセージ         | 原因         | 対処のしかた       | 備考           |
|------------------|------------|--------------|--------------|
| 別のプロセスで使用され      | 他アプリで使用    | 別名で保存するか、他ア  | {0}:ファイルのフルパ |
| ているため、プロセスは      | 中のファイル名    | プリで使用中のファイル  | ス            |
| ファイル '{0}' にアクセス | を設定している。   | を開放して、再実行してく |              |
| できません。           |            | ださい。         |              |
|                  | 補足:「エラーー   |              |              |
|                  | 覧ファイルを出    |              |              |
|                  | カ」ボタンを押し   |              |              |
|                  | て、他アプリで使   |              |              |
|                  | 用中のファイル    |              |              |
|                  | 名のエラー一覧    |              |              |
|                  | を CSV 形式のフ |              |              |
|                  | ァイルにて出力    |              |              |
|                  | する。        |              |              |

バリデーションチェックツール使用時において、予期しない例外エラーが発生する場合があります。

本項では表示されるメッセージについて説明をします。

対処方法については、メッセージ内容と下記表をご確認ください。

| エラーメッセージ       | 原因      | 対処のしかた             | 備考       |
|----------------|---------|--------------------|----------|
| 例外メッセージ + 改行 + | 以下処理の失敗 | 起動中のツールを終了し、       | {0}:例外発生 |
| 例外内容           | ・ファイル読込 | 再実行してください。終了方      | 処理       |
|                | ・ファイル出力 | 法は 20 ページの 2.6 バリデ | {1}:例外内容 |
|                | ・終了     | ーションチェックツールの終      |          |
|                |         | 了を参照ください。問題が解      |          |
|                |         | 決しない場合、メッセージ出      |          |
|                |         | カ内容のキャプチャと操作       |          |
|                |         | 内容をご用意の上、ツール       |          |
|                |         | の取得先へお問い合わせく       |          |
|                |         | ださい。               |          |

<その他の出力されるメッセージ>

# 別紙

別紙では、以下の説明をします。 ●MX ファイルチェックエラー一覧 MX フォーマットのチェック結果として検出するエラーは以下の通りです。

<MX ファイルチェックエラー一覧>

| エラーメッセージ                                  | 原因                                                | 対処のしかた                            | 備考 |
|-------------------------------------------|---------------------------------------------------|-----------------------------------|----|
| xmlのバージョンは 1.0、取扱可能文字                     | xmlのバージョンを1.0以                                    | xml のバージョンを 1.0 かつ文字              | -  |
| コードは Unicode (UTF-8)、[DTD の外              | 外で指定している、もしく                                      | コードを Unicode (UTF-8)、[DTD         |    |
| 部参照は有り]のファイルにのみ対応し                        | は文字コードを Unicode                                   | の外部参照は有り]としてくださ                   |    |
| ています。                                     | (UTF-8)、[DTD の外部                                  | ι <sup>ν</sup> °                  |    |
|                                           | 参照は有り]としている。                                      |                                   |    |
| AppHdr の名前空間は                             | AppHdr の名前空間が                                     | AppHdr の名前空間を                     |    |
| Furn:iso:std:iso:20022:tech:xsd:head.001. | Γurn:iso:std:iso:20022:te                         | 「urn:iso:std:iso:20022:tech:xsd:h |    |
| 001.02.01」にのみに対応しています。                    | ch:xsd:head.001.001.02.0                          | ead.001.001.02.01」としてくださ          |    |
|                                           | 1」以外となっている。                                       | い。                                |    |
| 仕様に定義されていないタグです。                          | 使用に定義されていな                                        | タグの名称を修正して、再実行                    |    |
|                                           | い名称のタグが使用さ                                        | してください。                           |    |
|                                           | れている。                                             |                                   |    |
| 仕様に定義されていないタグ属性で                          | 金額を記載するタグ以                                        | 金額を記載するタグ以外の                      |    |
| す。                                        | 外に「Ccy="                                          | 「Ccy=" [A-Z]{3,3}"」という属性          |    |
|                                           | [A-Z]{3,3]"」という属性                                 | の定義を削除し、再実行してくだ                   |    |
|                                           | の定義が付与されてい                                        | さい。                               |    |
|                                           | る。                                                |                                   |    |
| タグの開始終了が正しくありません。終                        | 開始タグ(〈タグ名〉)に対                                     | 開始タグと終端タグの対応関係                    | _  |
| 端タグを確認してください。                             | 応した終端タグ( タグ</td <td>を修正して、再実行してくださ</td> <td></td> | を修正して、再実行してくださ                    |    |
|                                           | 名>)が検出できない。                                       | い。                                |    |
| タグの開始終了が正しくありません。開                        |                                                   |                                   |    |
| 始タグを確認してください。                             |                                                   |                                   |    |
| ※以降の構造が正しく解釈できませ                          |                                                   |                                   |    |
| ん。チェックを中断します。                             |                                                   |                                   |    |

| エラーメッセージ               | 原因                 | 対処のしかた          | 備考                  |
|------------------------|--------------------|-----------------|---------------------|
| タグ名に使用不可文字が使           | タグ名に以下の文字以         | タグ名から使用可能       |                     |
| 用されています。               | 外が使用されている。         | 文字以外の文字を        |                     |
| ※以降の構造が正しく解釈           | (SPC)(HT)(LF)(CR)  | 削除して、再実行し       |                     |
| できません。チェックを中断し         | !‴#\$%&'()*+,/     | てください。          |                     |
| ます。                    | 0123456789:;<=>?   |                 |                     |
|                        | @ABCDEFGHIJKLMNO   |                 |                     |
|                        | PQRSTUVWXYZ[¥]^_   |                 |                     |
|                        | `abcdefghijklmno   |                 |                     |
|                        | pqrstuvwxyz{ }~    |                 |                     |
| {0}には{1}が{2}個(、{1}が{2} | pain.001.001.09 又は | 仕様を確認し、必要       | {0}:エラーを検出した対象タグ    |
| 個)、…必要です。              | BAH の規定する必須タ       | なタグを追加して再       | {1}:対象タグの必須の子要素     |
|                        | グが子要素として検出         | 実行してください。       | 名                   |
|                        | できない。              |                 | {2}:対象タグの必須の子要素     |
|                        |                    |                 | の必要数                |
| {0}に設定できる{1}は{2}個(、    | pain.001.001.09 又は | 仕様を確認し、余分       | {0}:エラーを検出した対象タグ    |
| {1}は{2}個)…までです。        | BAH の規定する最大の       | なタグを削除して、再      | {1}:対象タグの最大設定可能     |
|                        | 設定可能数を超えてい         | 実行してください。       | 数を超えている子要素名         |
|                        | る子要素が存在する。         |                 | {2}:子要素の最大設定可能数     |
| {0}には{1}又は{1}のどちらか     | pain.001.001.09 又は | 仕様を確認し、選択       | {0}:エラーを検出した対象タグ    |
| 一方のみの設定が必要で            | BAH の規定する選択式       | 式の子要素を正しく       | {1}:対象タグの選択式の子要     |
| す。                     | の子要素の指定が誤っ         | 指定して、再実行し       | 素名                  |
|                        | ている。               | てください。          |                     |
| トランザクション NbOfTxs({0}   | NbOfTxs の設定値と、     | NbOfTxs の設定値    | {0}:NbOfTxsの設定値     |
| 件)が明細数 CdtTrfTxInf({1} | CdtTrfTxInf の総数が一  | と、CdtTrfTxInfの総 | {1}:CdtTrfTxInf の総数 |
| 件)と異なります。              | 致しない。              | 数が一致するように       |                     |
|                        |                    | 修正して、再実行し       |                     |
|                        |                    | てください。          |                     |

| エラーメッセージ        | 原因                 | 対処のしかた                  | 備考             |
|-----------------|--------------------|-------------------------|----------------|
| 予約文字が値として       | 5種の予約文字[<>"'       | 予約文字を削除するか、エスケー         | _              |
| 設定されています。エ      | &]のいずれかが値とし        | プ文字に置き換えて、再実行してく        |                |
| スケープ文字を使用し      | て使用されている。          | ださい。                    |                |
| てください。(<⇒&      |                    |                         |                |
| lt;、>⇒>、"⇒&     |                    |                         |                |
| quot;、'⇒'、&     |                    |                         |                |
| ⇒&)             |                    |                         |                |
| 使用可能文字以外の       | タグの値に以下の文          | タグの値から使用可能文字以外の         | (SPC):空白(半角スペー |
| 文字が使用されてい       | 字以外が使用されて          | 文字を削除して、再実行してくださ        | ス)             |
| ます。             | いる。                | い。                      | (HT): 水平タブ     |
|                 | (SPC)(HT)(LF)(CR)  |                         | (LF):改行(行進め)   |
|                 | !‴#\$%&'()*+,/     |                         | (CR)改行(文頭移動)   |
|                 | 0123456789:;<=>?   |                         |                |
|                 | @ABCDEFGHIJKLMN    |                         |                |
|                 | 0                  |                         |                |
|                 | PQRSTUVWXYZ[¥]^_   |                         |                |
|                 | `abcdefghijklmno   |                         |                |
|                 | pqrstuvwxyz{ }~    |                         |                |
| その他             | pain.001.001.09 又は | 仕様を確認し、値を正しく指定し         | -              |
| ※各データの規定文       | BAH の規定する入力        | て、再実行してください。            |                |
| 言               | 値になっていない。          |                         |                |
| YYYY-MM-DDThh:m | CreDt の値が          | CreDt の値を               | *              |
| m:ss の形式で指定し    | 「YYYY-MM-DDThh:m   | 「YYYY-MM-DDThh:mm:ss」の形 |                |
| てください。          | m:ss」の形式になって       | 式に修正して、再実行してくださ         |                |
|                 | いない。               | い。                      |                |
| {規定文字数}桁の数      | BAH の規定する文字        | 値を規定の桁数に修正して、再実         |                |
| 字で指定してくださ       | 数になっていない。          | 行してください。                |                |
| い。              |                    |                         |                |

| エラーメッセージ                          | 原因                                | 対処のしかた                                  | 備考 |
|-----------------------------------|-----------------------------------|-----------------------------------------|----|
| Foreign_Remittance を指定してく         | BizMsgIdr の値が                     | BizMsgIdr の値を                           | *  |
| ださい。                              | 「Foreign_Remittance               | 「Foreign_Remittance」として、再実行             |    |
|                                   | 」となっていない。                         | してください。                                 |    |
| pain.001.001.09.01 を指定してく         | MsgDefIdr の値が                     | MsgDefIdr の値を「pain.001.001.09.01」       | *  |
| ださい。                              | Г <sub>раіп.</sub> 001.001.09.01」 | として、再実行してください。                          |    |
|                                   | となっていない。                          |                                         |    |
| ビジネスサービスコードには                     | BizSvc の値が                        | BizSvc の値を「PUT」として、再実行し                 | *  |
| PUT を指定してください。                    | 「PUT」となっていな                       | てください。                                  |    |
|                                   | い。                                |                                         |    |
| Document の名前空間は                   | Document の名前空                     | Document の名前空間を                         |    |
| Furn:iso:std:iso:20022:tech:xsd:p | 間が                                | Furn:iso:std:iso:20022:tech:xsd:pain.00 |    |
| ain.001.001.09.01」にのみに対応          | Γurn:iso:std:iso:20022            | 1.001.09.01」として、再実行してくださ                |    |
| しています。                            | :tech:xsd:pain.001.00             | い。                                      |    |
|                                   | 1.09.01」となっていな                    |                                         |    |
|                                   | い。                                |                                         |    |
| 予約文字が値として設定されて                    | タグの値として予約                         | 予約文字にエスケープ文字を付与し                        |    |
| います。エスケープ文字を使用                    | 文字が使用されてい                         | て再実行してください。                             |    |
| してください。(<⇒<、>⇒                    | る。                                |                                         |    |
| >、"⇒"、'⇒'、&                       |                                   |                                         |    |
| ⇒&)                               |                                   |                                         |    |

| エラーメッセージ                                   | 原因                       | 対処のしかた            | 備考 |
|--------------------------------------------|--------------------------|-------------------|----|
| 送金金額は以下の通り指定してください。                        | 値の整数部分と小                 | 下記設定例に従って値を修正     | *  |
|                                            | 数点以下の桁数が                 | し、再実行してください。      |    |
| 【設定例】                                      | 19桁以上(カンマを               | 【設定例】             |    |
| <amt></amt>                                | 含める)、もしくは                | ①日本円の場合(小数点以下     |    |
| <instdamt ccy="USD">2307.03&lt;</instdamt> | 小数点以下が5桁                 | なし)               |    |
| /InstdAmt>                                 | 以上となっている。                | 整数部 14 桁          |    |
|                                            |                          | ②USD、EURの場合(小数点以  |    |
|                                            |                          | 下2桁)              |    |
| 整数部と小数点以下のトータルの桁数が 14                      |                          | 整数部 11 桁+カンマ(1 桁) |    |
| 桁以内で設定。                                    |                          | +小数部 2 桁=14 桁     |    |
| 【設定例】                                      |                          | ③バーレンディナールの場合     |    |
| ①日本円の場合(小数点以下なし)                           |                          | (小数点以下3桁)         |    |
| 整数部 14 桁                                   |                          | 整数部 10 桁+カンマ(1 桁) |    |
| ②USD、EUR の場合(小数点以下 2 桁)                    |                          | +小数部 3 桁=14 桁     |    |
| 整数部 11 桁+カンマ(1 桁)+小数部 2 桁=                 |                          |                   |    |
| 14 桁                                       |                          |                   |    |
| ③バーレンディナールの場合(小数点以下 3                      |                          |                   |    |
| 桁)                                         |                          |                   |    |
| 整数部 10 桁+カンマ(1 桁) +小数部 3 桁=                |                          |                   |    |
| 14 桁                                       |                          |                   |    |
| ※メッセージ内の予約文字(<>"'&)は全角で                    |                          |                   |    |
| 出力されます。                                    |                          |                   |    |
| {規定文字数}文字以内でコードを指定してくだ                     | pain.001.001.09 <i>の</i> | タグの値を規定文字数以内とし    |    |
| さい。                                        | 規定する文字数を                 | て、再実行してください。      |    |
|                                            | 超えている。                   |                   |    |

| エラーメッセージ                        | 原因                       | 対処のしかた              | 備考 |
|---------------------------------|--------------------------|---------------------|----|
| アルファベット大文字の{規定文字数}文字で指          | pain.001.001.09 の        | タグの値を規定文字数以内の       |    |
| 定してください。                        | 規定する文字数を                 | アルファベット大文字として、再     |    |
|                                 | 超えている、もしく                | 実行してください。           |    |
|                                 | はアルファベット大                |                     |    |
|                                 | 文字以外が使用さ                 |                     |    |
|                                 | れています。                   |                     |    |
| ({規定コード}(、{規定コード})…)のいずれかを      | pain.001.001.09  Ø       | タグの値を規定のコードとし       |    |
| 指定してください。                       | 規定するコード以                 | て、再実行してください。        |    |
|                                 | 外が使用されてい                 |                     |    |
|                                 | ます。                      |                     |    |
| 支払方法コードは TRF を指定してください。         | PmtMtd の値が               | PmtMtdの値を「TRF」として、  | *  |
|                                 | 「TRF」となっていな              | 再実行してください。          |    |
|                                 | い。                       |                     |    |
| 手数料支払人区分は(SHAR、CRED、DEBT)       | ChrgBr の値が               | ChrgBr の値を「SHAR」、   |    |
| のいずれかを指定してください。なお、              | 「SHAR」、                  | 「CRED」、「DEBT」のいずれか  |    |
| 「CRED」は原則設定不可。利用する場合は取          | 「CRED」、「DEBT」            | として、再実行してください。      |    |
| 引部店に事前に相談ください。                  | 以外となっている。                |                     |    |
| 受取人住所の国名はアルファベット大文字の            | Ctry の値がアルフ              | Ctry の値がアルファベット大文   |    |
| 2 文字(ISO3166-1 Alpha-2)で指定してくださ | ァベット大文字の 2               | 字の2文字として、再実行して      |    |
| い。                              | 文字となっていな                 | ください。               |    |
|                                 | い。                       |                     |    |
| 報告先当局は(DEBT、CRED)のいずれかを指        | DbtCdtRptgInd ${\cal O}$ | DbtCdtRptgInd の値を   |    |
| 定してください。                        | 値が「DEBT」、                | 「DEBT」、「CRED」として、再実 |    |
|                                 | 「CRED」以外となっ              | 行してください。            |    |
|                                 | ている。                     |                     |    |
| 日付は YYYY-MM-DD の形式で指定してくださ      | 日付の値が                    | 日付の値を「YYYY-MM-DD」の  | *  |
| い。                              | 「YYYY-MM-DD」             | 形式として、再実行してくださ      |    |
|                                 | の形式となってい                 | い。                  |    |
|                                 | ない。                      |                     |    |

| エラーメッセージ                                      | 原因                 | 対処のしかた                 | 備考 |
|-----------------------------------------------|--------------------|------------------------|----|
| 送金実行日を Dt で指定する場合は                            | Dt の値が             | Dt の値を「YYYY-MM-DD」の    | *  |
| YYYY-MM-DD の形式で指定してください。                      | 「YYYY-MM-DD」       | 形式として、再実行してくださ         |    |
|                                               | の形式となってい           | い。                     |    |
|                                               | ない。                |                        |    |
| XML ファイルの作成日時を                                | CreDtTm の値が        | CreDtTm の値を            | *  |
| YYYY-MM-DDThh:mm:ss の形式で指定してく                 | 「YYYY-MM-DDTh      | 「YYYY−MM−DDThh:mm:ss」の |    |
| ださい。                                          | h:mm:ss」の形式と       | 形式として、再実行してくださ         |    |
|                                               | なっていない。            | い。                     |    |
| 送金実行日を DtTm で指定する場合は                          | DtTm の値が           | DtTm の値を               | *  |
| YYYY-MM-DDThh:mm:ss の形式で指定してく                 | 「YYYY-MM-DDTh      | 「YYYY−MM−DDThh:mm:ss」の |    |
| ださい。                                          | h:mm:ss」の形式と       | 形式として、再実行してくださ         |    |
|                                               | なっていない。            | い。                     |    |
| BIC 番号(SWIFT コード)は                            | pain.001.001.09  Ø | BIC 番号の値を「アルファベット      |    |
| [A-Z0-9]{4,4}[A-Z]{2,2}[A-Z0-9]{2,2}([A-Z0-9] | 規定する形式とな           | 大文字もしくは数字4桁」+「ア        |    |
| {3,3}}{0,1}の形式で指定してください。                      | っていない。             | ルファベット大文字 2 桁」+「ア      |    |
|                                               |                    | ルファベット大文字もしくは数字        |    |
|                                               |                    | 2 桁」、もしくは「アルファベット      |    |
|                                               |                    | 大文字もしくは数字4桁」+「ア        |    |
|                                               |                    | ルファベット大文字 2 桁」+「ア      |    |
|                                               |                    | ルファベット大文字もしくは数字        |    |
|                                               |                    | 5 桁」の形式として、再実行して       |    |
|                                               |                    | ください。                  |    |
| 取引主体識別子は[A-Z0-9]{18,18][0-9]{2,2}             | pain.001.001.09  Ø | 取引主体識別子の値を「アルフ         |    |
| の形式で指定してください。                                 | 規定する形式とな           | ァベット大文字もしくは数字 18       |    |
|                                               | っていない。             | 桁」+「数字2桁」の形式とし         |    |
|                                               |                    | て、再実行してください。           |    |

| エラーメッセージ                                       | 原因                       | 対処のしかた                 | 備考 |
|------------------------------------------------|--------------------------|------------------------|----|
| IBAN [‡[A-Z]{2,2}[0-9]{2,2}[a-zA-Z0-9]{1,30}   | pain.001.001.09 の        | IBAN の値を「アルファベット大      |    |
| の形式で指定してください。                                  | 規定する形式とな                 | 文字 2 桁」+「数字 2 桁」+「ア    |    |
|                                                | っていない。                   | ルファベットもしくは数字 1~30      |    |
|                                                |                          | 桁」の形式として、再実行してく        |    |
|                                                |                          | ださい。                   |    |
| 依頼人銀行の BIC 番号(SWIFT コード)は                      | pain.001.001.09 <i>の</i> | 依頼人銀行の BIC 番号の値を       |    |
| [A-Z0-9]{4,4}[A-Z]{2,2}[A-Z0-9]{2,2}([A-Z0-9]  | 規定する形式とな                 | 「アルファベット大文字もしくは        |    |
| {3,3}){0,1}の形式で指定してください。                       | っていない。                   | 数字 4 桁」+「アルファベット大      |    |
|                                                |                          | 文字 2 桁」+「アルファベット大      |    |
|                                                |                          | 文字もしくは数字 2 桁」、もしく      |    |
|                                                |                          | は「アルファベット大文字もしく        |    |
|                                                |                          | は数字 4 桁」+「アルファベット      |    |
|                                                |                          | 大文字 2 桁」+「アルファベット      |    |
|                                                |                          | 大文字もしくは数字 5 桁」の形       |    |
|                                                |                          | 式として、再実行してください。        |    |
| UETR は                                         | pain.001.001.09  Ø       | UETR の値を「アルファベット小      |    |
| [a-f0-9]{8}-[a-f0-9]{4}-4[a-f0-9]{3}-[89ab][a- | 規定する形式とな                 | 文字(a~f)もしくは数字 8 桁」+    |    |
| f0-9]{3}-[a-f0-9]{12]の形式で指定してくださ               | っていない。                   | 「-」+「アルファベット小文字(a      |    |
| い。                                             |                          | ~f)もしくは数字4桁」+「-4」+     |    |
|                                                |                          | 「アルファベット小文字(a~f)も      |    |
|                                                |                          | しくは数字 3 桁」+「−」+        |    |
|                                                |                          | 「8,9,a,b のいずれか 1 桁」+「ア |    |
|                                                |                          | ルファベット小文字(a~f)もしく      |    |
|                                                |                          | は数字3桁」+「-」+「アルファ       |    |
|                                                |                          | ベット小文字(a~f)もしくは数字      |    |
|                                                |                          | 12 桁」として、再実行してくださ      |    |
|                                                |                          | し、                     |    |

| エラーメッセージ                           | 原因                  | 対処のしかた                | 備考 |
|------------------------------------|---------------------|-----------------------|----|
| 4 文字、または 5 文字で指定してくださ              | pain.001.001.09 の規定 | タグの値を4文字もしくは5文        |    |
| い。                                 | する文字数となっていな         | 字として、再実行してください。       |    |
|                                    | い。                  |                       |    |
| 18 桁までの数字で指定してください。                | pain.001.001.09 の規定 | タグの値を 18 桁以内の数字と      |    |
|                                    | する桁数となっていな          | して、再実行してください。         |    |
|                                    | い。                  |                       |    |
| 11 桁までの数字で指定してください。                | pain.001.001.09 の規定 | タグの値を 11 桁以内の数字と      |    |
|                                    | する桁数となっていな          | して、再実行してください。         |    |
|                                    | い。                  |                       |    |
| {規定文字数}文字までの文字列で指定し                | pain.001.001.09 の規定 | タグの値を規定文字以内の文         |    |
| てください。                             | する文字数となっていな         | 字列として、再実行してくださ        |    |
|                                    | い。                  | い。                    |    |
| ¥+[0-9]{1,3}-[0-9()+¥-]{1,30}の形式で指 | pain.001.001.09 の規定 | タグの値を「+」+数字 1~3       |    |
| 定してください。                           | する形式となっていな          | 桁」「数字もしくは記号(,),+,−を 1 |    |
|                                    | い。                  | 桁~30桁」として、再実行してく      |    |
|                                    |                     | ださい。                  |    |
| 英数字{規定文字数}桁で指定してくださ                | pain.001.001.09 の規定 | タグの値を規定桁数以内の英         |    |
| い。                                 | する桁数となっていな          | 数字として、再実行してくださ        |    |
|                                    | い。                  | い。                    |    |

| エラーメッセージ                  | 原因                | 対処のしかた               | 備考 |
|---------------------------|-------------------|----------------------|----|
| メッセージの識別 ID を 35 文字以内で指   | MsgId の値が 35 文字以  | MsgId の値を 35 文字以内で指  |    |
| 定してください。                  | 内となっていない。         | 定してください。             |    |
|                           |                   |                      |    |
| ◆ホストコンピューター/パソコンサービ       |                   |                      |    |
| ス(一括伝送)の場合                |                   |                      |    |
| "加入者センタ確認コード"+"業務識別番      |                   |                      |    |
| 号(外国送金)"+"区分(依頼)"+"伝送依    |                   |                      |    |
| 頼日"+"グループ通番"+"0000"+"     |                   |                      |    |
| 000000"                   |                   |                      |    |
|                           |                   |                      |    |
| *1:業務識別番号(外国送金)・・・0       |                   |                      |    |
| *2 区分(依頼)•••0             |                   |                      |    |
| ★3 伝送依頼日····YYMMDD        |                   |                      |    |
| *4 グループ通番・・・3 桁でユニークとなる   |                   |                      |    |
| 依頼単位の一連番号                 |                   |                      |    |
|                           |                   |                      |    |
| ◆みずほ e-ビジネスサイトの場合         |                   |                      |    |
| "1","NOT PROVIDED"等任意の値を設 |                   |                      |    |
| 定。                        |                   |                      |    |
| 全体に含まれるトランザクション数を 200     | NbOfTxs の値が 200 以 | NbOfTxs の値を 200 以内の数 | *  |
| 件以内で指定してください。             | 内の数字となっていな        | 字として、再実行してください。      |    |
|                           | い。                |                      |    |
| 送金指図人の名前を1から140文字で指       | Nm の値が 1~140 文字   | Nmの値を1~140文字として、     |    |
| 定してください。                  | となっていない。          | 再実行してください。           |    |
|                           |                   |                      |    |

| エラーメッセージ                  | 原因                 | 対処のしかた                | 備考 |
|---------------------------|--------------------|-----------------------|----|
| 支払情報の識別IDを35文字以内で指定       | PmtInfId の値が 35 文字 | PmtInfId の値を 35 文字以内と |    |
| してください。                   | 以内となっていない。         | して、再実行してください。         |    |
|                           |                    |                       |    |
| ◆ホストコンピューター/パソコンサービ       |                    |                       |    |
| ス(一括伝送)の場合                |                    |                       |    |
| "加入者センタ確認コード"+"業務識別番      |                    |                       |    |
| 号(外国送金)"+"区分(依頼)"+"伝送依    |                    |                       |    |
| 頼日"+"グループ通番"+"送金依頼通       |                    |                       |    |
| 番"+"000000"               |                    |                       |    |
|                           |                    |                       |    |
| *1:業務識別番号(外国送金)・・・0       |                    |                       |    |
| *2 区分(依頼)・・・0             |                    |                       |    |
| ★3 伝送依頼日・・・YYMMDD         |                    |                       |    |
| *4グループ通番・・・3桁でユニークとなる     |                    |                       |    |
| グループ単位の一連番号               |                    |                       |    |
| *5 送金依頼通番・・・4 桁でユニークとな    |                    |                       |    |
| る送金依頼単位の一連番号              |                    |                       |    |
|                           |                    |                       |    |
| ◆みずほ e-ビジネスサイトの場合         |                    |                       |    |
| "1","NOT PROVIDED"等任意の値を設 |                    |                       |    |
| 定。                        |                    |                       |    |
| みずほ銀行が採番したお客さま番号(10       | Id の値が 10 桁となって    | Idの値を10桁として、再実行し      |    |
| 桁)を指定してください。              | いない。               | てください。                |    |

| エラーメッセージ                         | 原因         | 対処のしかた               | 備考 |
|----------------------------------|------------|----------------------|----|
| 依頼人口座の口座番号を以下の形式で指定してください。       | Id の値が 15  | Id の値を「数字 3 桁」+アルファベ | *  |
| 引落口座は店番(3)+通貨(3)+預金科目(2)*+口座番号   | 桁となって      | ット大文字3桁」+「数字9桁」とし    |    |
| (7)で設定。                          | いない。       | て、再実行してください。         |    |
|                                  |            |                      |    |
| *01···普通                         |            |                      |    |
| 02…当座                            |            |                      |    |
|                                  |            |                      |    |
| 【設定例】                            |            |                      |    |
| 円の当座預金:100JPY020123456           |            |                      |    |
| 外貨の普通預金:100USD010123456          |            |                      |    |
| 送金明細単位の識別 ID を 35 文字以内で指定してください。 | InstrId の値 | Instridの値を35文字以内として、 |    |
|                                  | が 35 文字    | 再実行してください。           |    |
| ◆ホストコンピューター/パソコンサービス(一括伝送)の場合    | 以内となっ      |                      |    |
| "加入者センタ確認コード"+"業務識別番号(外国送金)"+"区  | ていない。      |                      |    |
| 分(依頼)"+"伝送依頼日"+"グループ通番"+"送金依頼通   |            |                      |    |
| 番"+"送金依頼明細通番"                    |            |                      |    |
|                                  |            |                      |    |
| *1:業務識別番号(外国送金)・・・0              |            |                      |    |
| *2 区分(依頼)・・・0                    |            |                      |    |
| ★3 伝送依頼日・・・YYMMDD                |            |                      |    |
| *4 グループ通番・・・3 桁でユニークとなるグループ単位のー  |            |                      |    |
| 連番号                              |            |                      |    |
| *5送金依頼通番・・・4桁でユニークとなる送金依頼単位の一    |            |                      |    |
| 連番号                              |            |                      |    |
| *6送金依頼明細通番・・・6桁でユニークとなる送金明細単位    |            |                      |    |
| の一連番号                            |            |                      |    |
|                                  |            |                      |    |
| ◆みずほ e-ビジネスサイトの場合                |            |                      |    |
| "1","NOT PROVIDED"等任意の値を設定。      |            |                      |    |

| エラーメッセージ                                            | 原因                           | 対処のしかた                 | 備考 |
|-----------------------------------------------------|------------------------------|------------------------|----|
| 取引照会番号は 35 文字以内で指                                   | EndToEndId の値が 35 文字以        | EndToEndId の値を 35 文字以  |    |
| 定してください。                                            | 内となっていない。                    | 内として、再実行してください。        |    |
| 受取人名は 140 文字以内で指定                                   | Nm の値が 140 文字以内となっ           | Nm の値を 140 文字以内とし      |    |
| してください。                                             | ていない。                        | て、再実行してください。           |    |
| 受取人住所の都市名は35文字以                                     | TwnNm の値が 35 文字以内と           | TwnNm の値を 35 文字以内とし    |    |
| 内で指定してください。                                         | なっていない。                      | て、再実行してください。           |    |
| 受取人口座番号を 34 文字以内で                                   | Id の値が 34 文字以内となって           | Id の値を 34 文字以内として、     |    |
| 指定してください。                                           | いない。                         | 再実行してください。             |    |
| 適法性関連情報は35文字以内で                                     | Infの値が 35 文字以内となって           | Infの値を35文字以内として、       |    |
| 指定してください。                                           | いない。                         | 再実行してください。             |    |
| PrvtId は指定できません。 OrgId を                            | 階層                           | 必要な情報を OrgId 配下に記      |    |
| 指定してください。                                           | Document->CstmrCdtTrfInitn-  | 載して、再実行してください。         |    |
|                                                     | >PmtInf->Dbtr->Id に PrvtId が |                        |    |
|                                                     | 設定されている。                     |                        |    |
| <cdttrftxinf>配下の<pmttpinf></pmttpinf></cdttrftxinf> | CdtTrfTxInf 配下の PmtTpInf で   | 必要な情報を CdtTrfTxInf 配下  |    |
| に設定してください。                                          | はなく、PmtInf配下のPmtTpInf        | の PmtTpInf に記載して、再実    |    |
| ※メッセージ内の予約文字                                        | に値が設定されている。                  | 行してください。               |    |
| (<>"'&)は全角で出力されます。                                  |                              |                        |    |
| <cdttrftxinf>配下の</cdttrftxinf>                      | CdtTrfTxInf 配下の              | 必要な情報を CdtTrfTxInf 配下  |    |
| <instrfordbtragt>に設定してくだ</instrfordbtragt>          | InstrForDbtrAgt ではなく、        | の InstrForDbtrAgt に記載し |    |
| さい。                                                 | PmtInf 配下の InstrForDbtrAgt   | て、再実行してください。           |    |
| ※メッセージ内の予約文字                                        | に値が設定されている。                  |                        |    |
| (<>″'&)は全角で出力されます。                                  |                              |                        |    |

| エラーメッセージ                                                | 原因                   | 対処のしかた                | 備考 |
|---------------------------------------------------------|----------------------|-----------------------|----|
| <cdttrftxinf>配下の<ultmtdbtr>に設</ultmtdbtr></cdttrftxinf> | CdtTrfTxInf 配下の      | 必要な情報を CdtTrfTxInf 配下 |    |
| 定してください。                                                | UltmtDbtr ではなく、      | の UltmtDbtr に記載して、再実  |    |
| ※メッセージ内の予約文字(<>"'&)は                                    | PmtInf 配下の UltmtDbtr | 行してください。              |    |
| 全角で出力されます。                                              | に値が設定されている。          |                       |    |
| <cdttrftxinf>配下の<chrgbr>に設定</chrgbr></cdttrftxinf>      | CdtTrfTxInf 配下の      | 必要な情報を CdtTrfTxInf 配下 |    |
| してください。                                                 | ChrgBr ではなく、PmtInf   | の ChrgBr に記載して、再実行    |    |
| ※メッセージ内の予約文字(<>"'&)は                                    | 配下の ChrgBr に値が設      | してください。               |    |
| 全角で出力されます。                                              | 定されている。              |                       |    |

## バリデーションチェックツール 操作ガイドマニュアル

## 改訂履歴

| 項 | 版   | 改定日       | 章/ | 改定理由 | 改定前 | 改定後 |
|---|-----|-----------|----|------|-----|-----|
| 番 | 数   |           | 項  |      |     |     |
| 1 | 1.0 | 2024/5/20 | _  | 新規作成 | _   | -   |
|   |     |           |    |      |     |     |
|   |     |           |    |      |     |     |
|   |     |           |    |      |     |     |
|   |     |           |    |      |     |     |
|   |     |           |    |      |     |     |
|   |     |           |    |      |     |     |